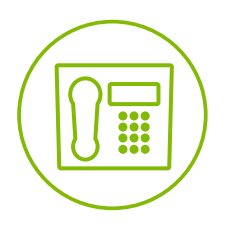

# **Telesystem** Hosted Call Center - Supervisor

**Quick Reference Guide** 

## **Getting Started**

#### Select Call Centers to Monitor

- 1. At the top, right-hand side of the Queued Calls pane, click **Options** and select **Edit Queue Favorite Dialog** from the menu.
- 2. In the dialog box that appears, check the call centers to display.
- 3. Click Save. The selected call centers appear in the Queued Calls pane.

#### Select Your Outgoing Call Identity

- 1. In the Dialer, click Outbound CLID I.
- 2. From the drop-down list, select the phone number to display when you are making a call.

NOTE: Any calls made directly from the physical phone will default to the outbound caller ID associated with that station.

#### **Dial Ad Hoc Number**

In the Dialer, enter the number to call and click **Dial** 

## **Handling Queue Calls**

#### **Queue Status Icons**

- 🔳 Call is waiting to be answered.
- Message is being played to caller.
- 🕑 Call was reordered.

- Call was bounced.
- 📝 Service Mode icon/button.
- Message Waiting icon.

#### **Position Call in Queue**

- 1. In the Queued Calls pane, expand a Call Center panel.
- 2. Click the target call and then click  $\ensuremath{\textbf{REORDER}}$  for that call.

3. From the drop-down list that appears, select a new position. The call is placed at the new position in the queue. *NOTE: You cannot place a call ahead of a bounced call.* 

#### **Retrieve Call from Queue**

- 1. In the Queued Calls pane, expand a Call Center panel.
- 2. Click the target call and then click **RETRIEVE**. The call appears in the Call Console and you treat it as any other call.

## **Transferring a Call**

#### **Blind Transfer Call**

Calls can be blind transferred while active, held, or ringing (in).

- 1. To transfer the call to an ad hoc number, enter the number in the Dialer and then click  $\ensuremath{\textit{Transfer}}$  .
- 2. To transfer the call to a contact, click a contact in one of the contact's directories and then click TXR for that contact.

#### Transfer Call with Consultation

Calls can be transferred while active, held, or ringing (in).

- 1. Dial the number or contact to transfer the call over to.
- 2. When the call is answered, speak to the party.
- 3. From the Call Console, select the original call.
- 4. Move the mouse over the new call and click **TXR**.

## **Phone States**

#### Phone States/Monitor Agents

You monitor agents using the Agents panel located in the Contacts pane. This shows the real-time state of the agents who you supervise and it allows you to change the state of an agent. The possible phone states when monitoring users are:

- Idle
  Busy
- 🗐 Do Not Disturb
- 🔝 Private
- O Ringing
- Call Forwarding Always
- 🔘 Unknown

## **ACD States**

#### Automatic Call Distribution (ACD) States

Your ACD state can be one of the following:

- [8] Available You are available to receive calls.
- [a] Unavailable You are not available to receive calls. Based upon settings by your administrator there could be \_\_\_\_\_ unique unavailable codes.
- [3] Wrap Up You are wrapping up a call and you are temporarily unavailable to receive calls.

#### Change Agent's ACD State

- 1. In the Agents panel, click the agent and then click the **ACD** button for that agent.
- 2. From the drop-down list, select the new state.
- 3. If you selected Unavailable, you may also have to select an unavailability code.

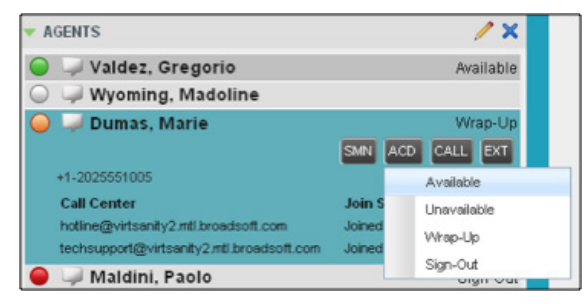

#### Change your own ACD State and Set Unavailable Code

- 1. At the top, right-hand side of the main window, click **ACD** states and then select your new state from the drop-down list.
- 2. If your administrator has setup specific unavailable codes, a list of codes to choose from appears. Select the code that best describes the reason for your unavailability

### **Night Service Override**

#### Enable Night Service Override or Forced Forwarding

- 1. In the Queued Calls pane, click the **Service Mode** 🕙 in a Call Center panel.
- 2. In the Edit Queue Favorites dialog box that appears, check **Night Service Override** or **Forced Forwarding** for each call center for which you want to enable the service(s).
- $\ensuremath{\mathsf{3}}.$  For Forced Forwarding, enter the forwarding destination.

NOTE: Forced Forwarding has precedence over Night Service Override.